1. Log på virk.dk

| ← → C △ ii virk.dk m Brug af tjektes til F i Landbrugsstyndens            | Y Tystefafendre   La. 🎪 Landingardhant                          | ie 🖈 🗯                                                            |
|---------------------------------------------------------------------------|-----------------------------------------------------------------|-------------------------------------------------------------------|
| virk                                                                      |                                                                 | Mit Virk Digit Post 🖨 Log på 🤤                                    |
|                                                                           | Søg på Virk                                                     |                                                                   |
|                                                                           | Søg efter selvbetjeningslasninger, myndigheder m.m.             | Q                                                                 |
| . Tryk på mit virk og                                                     | derefter brugeradministration                                   |                                                                   |
| virk                                                                      |                                                                 | Mit Virk Digi                                                     |
| Overblik                                                                  | Overblik                                                        |                                                                   |
| Aktiviteter                                                               | Velas I/S                                                       |                                                                   |
| Virksomhedens oplysninger                                                 | CVR-nr: 30869052                                                |                                                                   |
| Brugeradministration                                                      | ! Afventer virksomhed                                           | Senest anvendte                                                   |
|                                                                           | Du har aktiviteter, der skal handles på                         | NemRefusion - Refusion af sygedagpenge                            |
| <ul> <li>Tryk på få eller tild</li> <li>virk</li> <li>overblik</li> </ul> | el rettigheder<br>Brugeradministration                          |                                                                   |
| Aktiviteter                                                               |                                                                 |                                                                   |
| Virksomhedens oplysninger                                                 | NemLog-in Brugeradministrati                                    | on og Digital Post Rettigh                                        |
| Min profil                                                                | NemLog-in Brugeradministration                                  | Digital Post med meda                                             |
| Brugeradministration                                                      | Adgenetite date in releasinger administreres i NemLog-in Bruger | Har du ikke adgang til Digita<br>administration. Rettighedsportal |

4. Tryk på fuldmagter

Hjem 🕨

Min profil

## Du er logget ind med rollerne Administrator for organisationen og Administrator for brugerne

Her kan du:

Få eller tildel rettigheder
 Tilføj ny administrator
 Tilføj ny underskriver

🗹 Hjælp til NemLog-in Brugeradministration

 Organisationsprofil
 • Vedligeholde din og andres profil

 Brugeroversigt
 • Tildele rettigheder til dig selv og andre

 Fuldmagter
 • Tildele rollerne Administrator for organisationen og Administrator for brugerne til andre

 Avanceret
 • Oprette grupper og administrere brugerne i grupperne

 Biver du/I rettigheder?
 • Mangler du/I rettigheder?

- 5. Måske ligger der en fuldmagt til godkendelse på denne side, så kan den godkendes, det kan være at der så skal tildeles rettigheder se da punkt 8 til 9 og du er færdig.
- 6. Hvis ikke der lå en til godkendelse så skal du trykke på opret erhvervsfuldmagt.

|   | Løs opgaver               |
|---|---------------------------|
| ( | Giv fuldmagt              |
|   | Opret erhvervsfuldmagt    |
|   | Anmod om erhvervsfuldmagt |
|   | Anmod om erhvervsfuldmagt |
|   | Håndtér fuldmagter        |
|   | Opret fuldmagtsgruppe     |
|   |                           |

- 7. Indtast velas cvr nummer 30869052 og tryk hent data,
- 8. Skriv Velas i fuldmagtens navn og tryk tildel rettigheder

| Vælg modtager                     |                                      |                              |
|-----------------------------------|--------------------------------------|------------------------------|
| Indtast CVR-nummer for den virkso | omhed, som du vil give erhvervsfuldr | magt til.                    |
| CVR-nummer *                      |                                      |                              |
| 30869052                          | Hent data 🕠 elas I/S                 |                              |
|                                   |                                      |                              |
| Stamdata for fuldmagten           |                                      |                              |
| Fuldmagtens navn *                | Organisationsnavn                    | Type 📀                       |
| Velas                             | velas I/S                            | Erhvervsfuldmagt             |
| Beskrivelse                       | CVR-nummer                           | Erhvervsfuldmagt givet til 🍞 |
|                                   | 30869052                             | velas I/S                    |
|                                   | Fuldmagten gælder for                |                              |
|                                   | velas I/S                            |                              |
|                                   |                                      |                              |
| Fuldmagtens rettigheder           |                                      |                              |
|                                   |                                      |                              |
| Rettighed 🔺                       | Beskrivelse                          |                              |
|                                   | Listen er tom.                       |                              |
|                                   |                                      | Tildel rettigheder           |

9. Tryk på + ved miljø og landbrug

| 🗌 комвіт               | Her finder du rettigheder til Beskedfordeleren, Støttesystemerne og<br>FLIS                                                       | + |
|------------------------|----------------------------------------------------------------------------------------------------|---|
| 🗌 Miljø og landbrug    | Her finder du rettigheder til at administrere vand- og affaldsdat ,<br>miljøgodkendelser, adgang til landbrugsindberetning.dk m.m | + |
| 🗌 Personale og økonomi | Her finder du rettigheder til at administrere feriepenge, barsel, refusion, pension m.m.                                          | + |

10. Ving adgang til landbrugsindberetning af

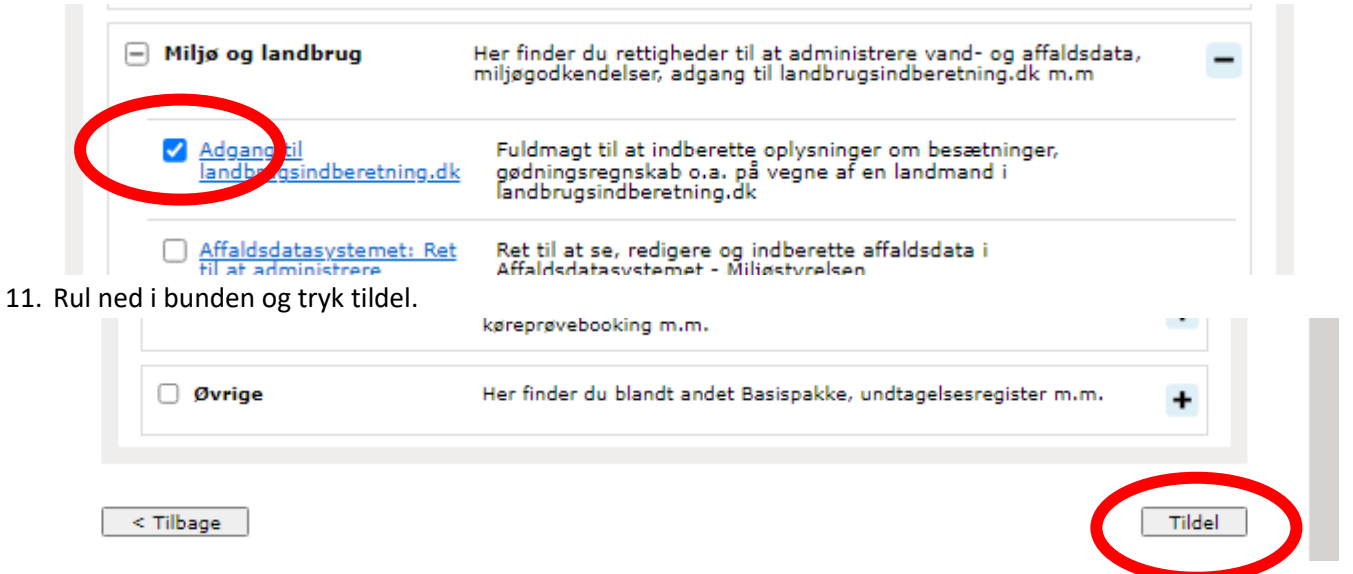

## 12. Tryk Godkend

| Vælg modtager                                                                |                                             |                                                 |  |  |
|------------------------------------------------------------------------------|---------------------------------------------|-------------------------------------------------|--|--|
| Indtast CVR-nummer for den virksomhed, som du vil give erhvervsfuldmagt til. |                                             |                                                 |  |  |
| CVR-nummer *                                                                 |                                             |                                                 |  |  |
| 30869052                                                                     | Hent data                                   |                                                 |  |  |
|                                                                              |                                             |                                                 |  |  |
| Stamdata for fuldmagten                                                      |                                             |                                                 |  |  |
| Fuldmagtens navn *                                                           | Organisationsnavn                           | Type 📀                                          |  |  |
| Velas                                                                        | velas I/S                                   | Erhvervsfuldmagt                                |  |  |
| Beskrivelse                                                                  | CVR-nummer                                  | Erhvervsfuldmagt givet til 📀                    |  |  |
|                                                                              | 30869052                                    | velas I/S                                       |  |  |
|                                                                              | // Fuldmagten gælder for                    |                                                 |  |  |
|                                                                              | velas I/S                                   |                                                 |  |  |
|                                                                              |                                             |                                                 |  |  |
|                                                                              |                                             |                                                 |  |  |
| Fuldmagtens rettigheder                                                      |                                             |                                                 |  |  |
| Pattinhad .                                                                  | Bachringles                                 |                                                 |  |  |
| Kettigned 🛦                                                                  | Beskriveise                                 | reiser en hansteinen Finn                       |  |  |
| g.dk                                                                         | gødningsregnskab o.a. på vegr               | gødningsregnskab o.a. på vegne af en landmand i |  |  |
|                                                                              | landbrugsindberetning.dk                    |                                                 |  |  |
|                                                                              |                                             | Tildel rettigheder                              |  |  |
|                                                                              |                                             | · <u> </u>                                      |  |  |
| Fuldmagten skal gælde for                                                    | ,                                           |                                                 |  |  |
| Fuldmagten kan begrænses,                                                    | så den gælder for en enkelt P-enhed eller S | SE.nummer                                       |  |  |
| Hele organisationen                                                          | velas I/S                                   |                                                 |  |  |
| P-Enbed                                                                      | Vælg P-Enhed  Vælg SE-nummer                |                                                 |  |  |
| SE-nummer                                                                    |                                             |                                                 |  |  |
|                                                                              |                                             |                                                 |  |  |
|                                                                              |                                             | GODKEND                                         |  |  |
|                                                                              |                                             |                                                 |  |  |